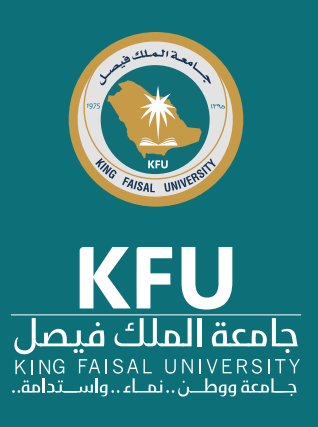

## التوقيع الرقمي باستخدام برنامج Adobe Acrobat

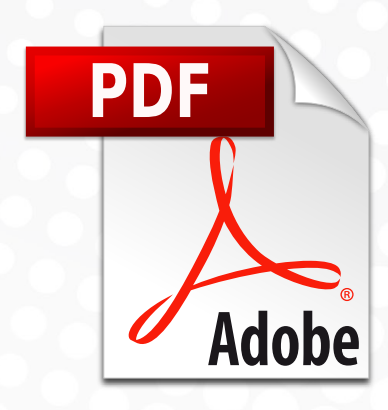

## أصبح بإمكانك الآن

التقاط صورة لتوقيعك بسرعة باستخدام تطبيق Adobe Acrobat Reader DC لأجهزة الحاسب الآلي المكتبية أو المحمولة أو الأجهزة الذكية، وكل ذلك بفضل خاصية إضافة صورة التوقيع الخاص بك أو رسم صورة توقيعك على الوثيقة. يأتي ذلك مي مجموعة الخصائص المتوفرة ببرنامج –Ado في مجموعة الخصائص المتوفرة ببرنامج –Ado في مجموعة الخصائص المتوفرة ببرنامج Ado في مجموعة الخصائص المتوفرة ببرنامج م درخص استخدامه لنسخة القراءة –Adobe Acro لرخص استخدامه لنسخة القراءة –Adobe Acro التعديلات على الملف Adobe Acrobat DC

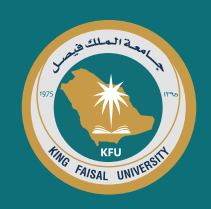

## التوقيع الرقمي من خلال جهاز الحاسب المكتبي أو المحمول

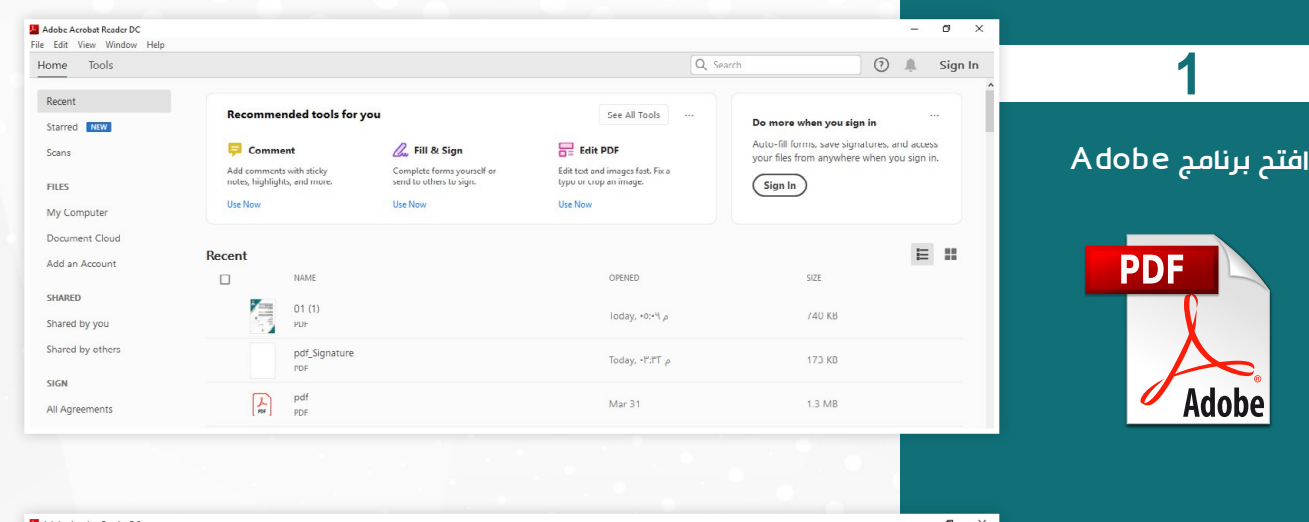

2

تحديد الملف المطلوب توقيعه (من قائمة File ثم Open) واختيار الملف من جهازك

| Conc view window Hep                                                          | Ctrl+O             |                       |                                                    |                                                                        | Q Search                                                               | 🌲 🛛 Sign In           |  |  |  |
|-------------------------------------------------------------------------------|--------------------|-----------------------|----------------------------------------------------|------------------------------------------------------------------------|------------------------------------------------------------------------|-----------------------|--|--|--|
| <u>Create PDF</u>                                                             |                    | l tools for you       |                                                    | See All Tools                                                          | Go mobile with your PDFs                                               |                       |  |  |  |
| Save As<br>Convert to Word. Excel or PowerPoi<br>Sage as Text                 | Shift+Ctrl+S<br>nt | sticky<br>1 more.     | Complete forms yourself or send to others to sign. | Edit PDF<br>Edit text and images fast. Fix a<br>typo or crop an image. | View, sign, and share PDFs on you<br>device with the Adobe Acrobat Res | r mobile<br>ader app. |  |  |  |
| Compress File<br>Password Protect<br>1 Share File                             |                    |                       | Use Now                                            | Use Now                                                                | ( det hyp                                                              |                       |  |  |  |
| <u>C</u> lose File                                                            | Ctrl+W             | ME                    |                                                    | OPENED                                                                 | SIZE                                                                   | E                     |  |  |  |
| Propgrties                                                                    | Ctrl+D<br>Ctrl+P   | التصديق الرفمي •<br>ا |                                                    | ص Today, -٤:٢٥                                                         | 1.0 MD                                                                 |                       |  |  |  |
| <u>1</u> C:\Users\maljo\\F+F+ ييق الرقمي<br><u>2</u> E:\\0460 036 004 014.pdf | pdf.التص           | 60-036-004-014        |                                                    | Yesterday, •Λ:Γέ ,ρ                                                    | 12 MB                                                                  |                       |  |  |  |
| <u>3</u> E:\\0460 041 004 018.pdf<br><u>4</u> E:\\0474-000-054-006.pdf        |                    | 60-041-004-018        |                                                    | Yesterday, ۱۸:۲۳ م                                                     | 1.6 MB                                                                 | 1.6 MB                |  |  |  |

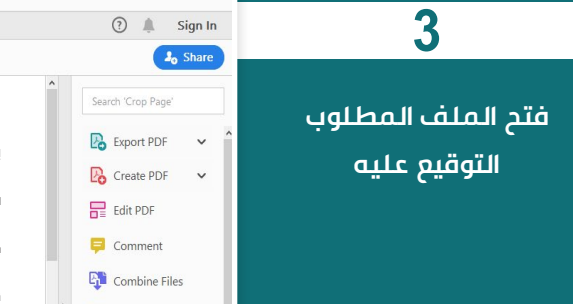

| pdf_Sig<br>File Edit | nature.pdf - A<br>View Wir | dobe A | crobat Reader DC<br>Help |   |         |        |            |          |        |             |            |               |            |   |              | -                   | o                       | <b>)</b> ) |
|----------------------|----------------------------|--------|--------------------------|---|---------|--------|------------|----------|--------|-------------|------------|---------------|------------|---|--------------|---------------------|-------------------------|------------|
| Home                 | Tools                      |        | pdf_Signature.pdf        | × |         |        |            |          |        |             |            |               |            |   |              | ۹ (۲                | Si                      | ign In     |
| B •                  | ጵ ዋ                        | ⊜      |                          |   | <br>1/1 | •      | Э 🕀        | 119.2    | *      |             | T   5      |               | 2 🖒        |   |              |                     | <b>J</b> <sub>0</sub> 5 | Share      |
|                      |                            |        |                          |   |         | الرحيم | ه الرحمن   | بسم الل  |        |             |            |               |            | ^ | Sea          | rch 'Crop Pa        | ige'                    |            |
|                      |                            |        |                          |   |         |        | المحترم    |          |        |             | مد         | ة الاستاذ· اح | إلى سعاد   |   | B            | Export PD           | DF                      | ~          |
|                      |                            |        |                          |   |         |        |            |          | .:     | اتە,,, وبعد | الله وبركا | يكم ورحمة     | السلام عا  |   |              | Edit PDF            |                         |            |
|                      |                            |        |                          |   |         |        |            |          |        |             |            | الطيبة        | بعد التحية |   | P            | Comment             | t                       |            |
| ÷                    |                            |        |                          |   |         | دير    | ىكر والتقر | جزيل الش | ولكم ب | از العمل    | خولة لانجا | بهودكم المب   | نهنئكم بد  | Þ | с <b>р</b> і | Combine<br>Organize | Files<br>Pages          | s          |
|                      |                            |        |                          |   |         |        |            |          |        |             |            |               |            |   |              | Redact<br>Protect   |                         |            |
|                      |                            |        |                          |   |         |        |            |          |        |             |            |               |            |   |              | Compress            | s PDF                   |            |
|                      |                            |        |                          |   |         |        |            |          |        |             |            |               |            |   |              | nata adit ar        | ul ciar                 |            |

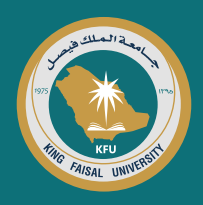

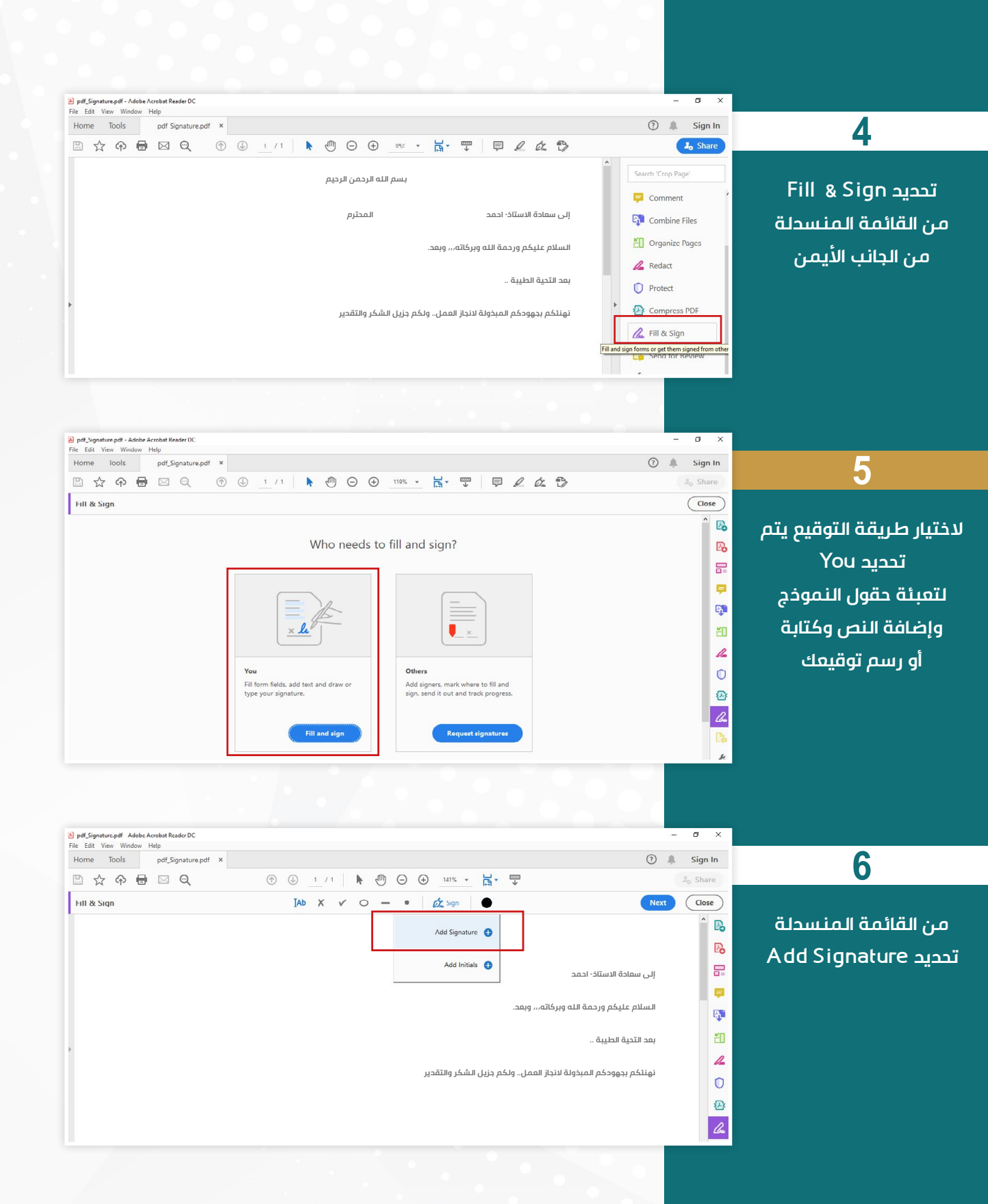

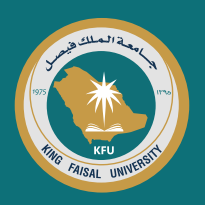

| Type your name here.    | 7<br>تظهر طريقة التوقيع<br>المطلوب بالكتابة أو الرسم   |
|-------------------------|--------------------------------------------------------|
| Type your name here.    | تظهر طريقة التوقيع<br><u>المطلوب بالكتابة أو</u> الرسم |
|                         | أو صورة                                                |
| Save signature          |                                                        |
|                         |                                                        |
| Type Draw Image         | - 8                                                    |
| 5<br>5<br>5             | تحديد من القائمة العلوية<br>(الرسم Draw)               |
|                         |                                                        |
| Cancel Apply            |                                                        |
|                         |                                                        |
| Type Draw Image         | 0                                                      |
|                         | 5                                                      |
|                         | رسم التوقيع المطلوب<br>ثم الضفط على Apply              |
| Clear<br>Save signature |                                                        |
| Cancel Apply            |                                                        |

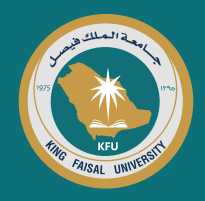

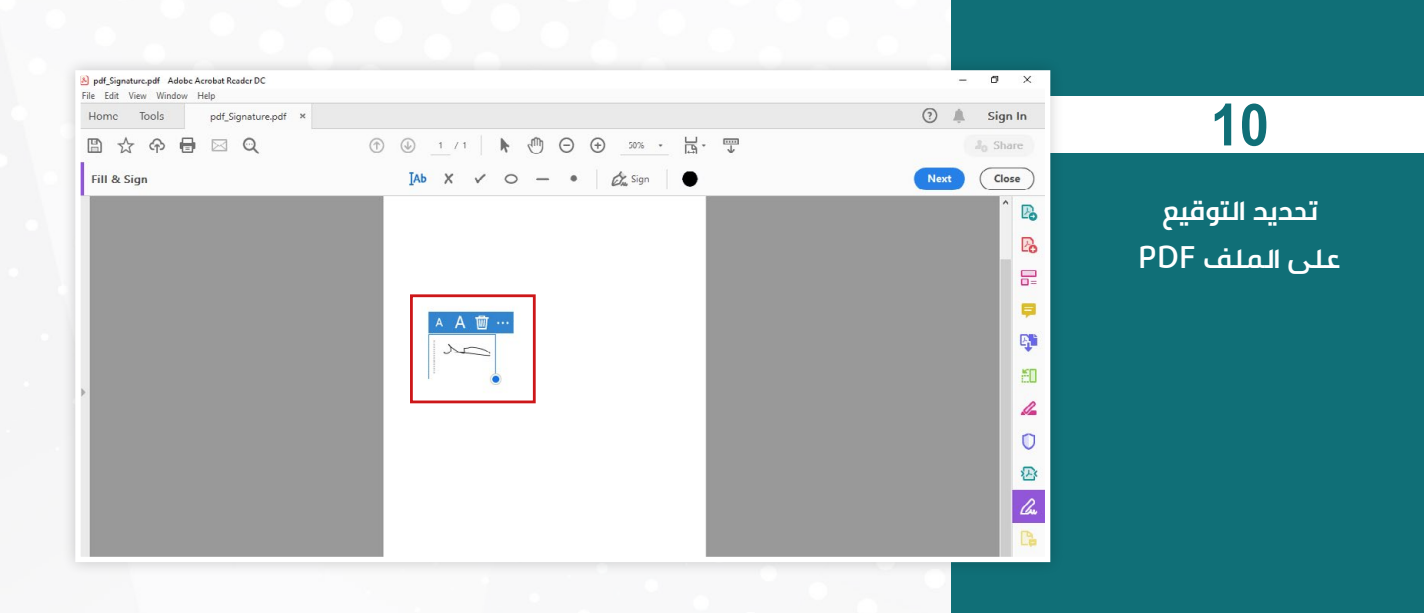

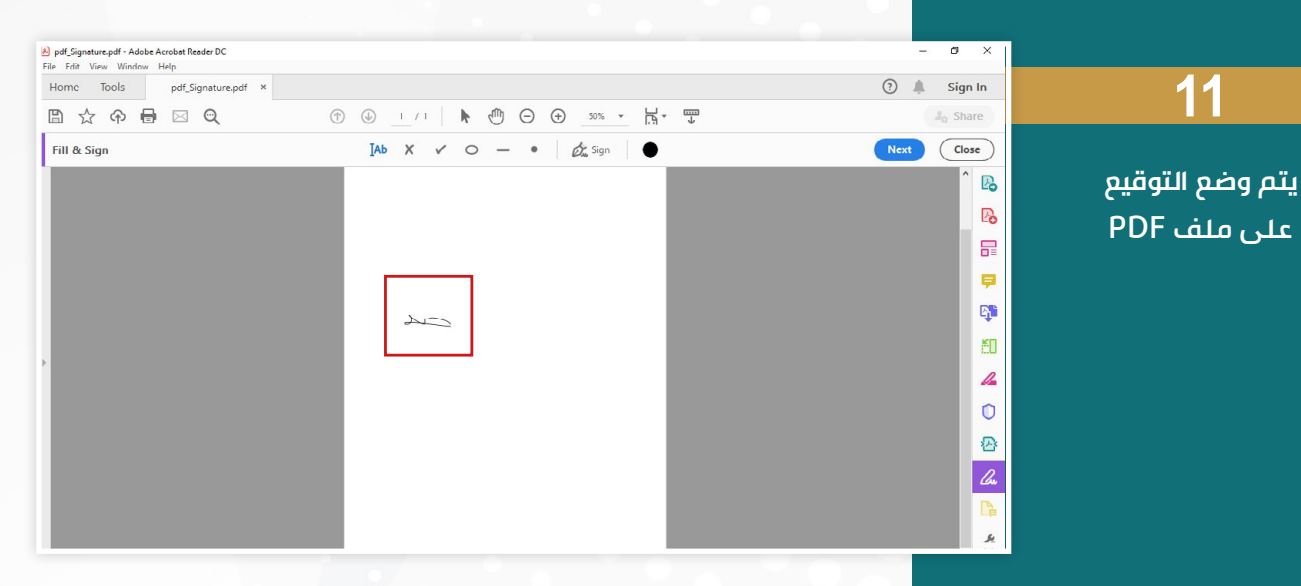

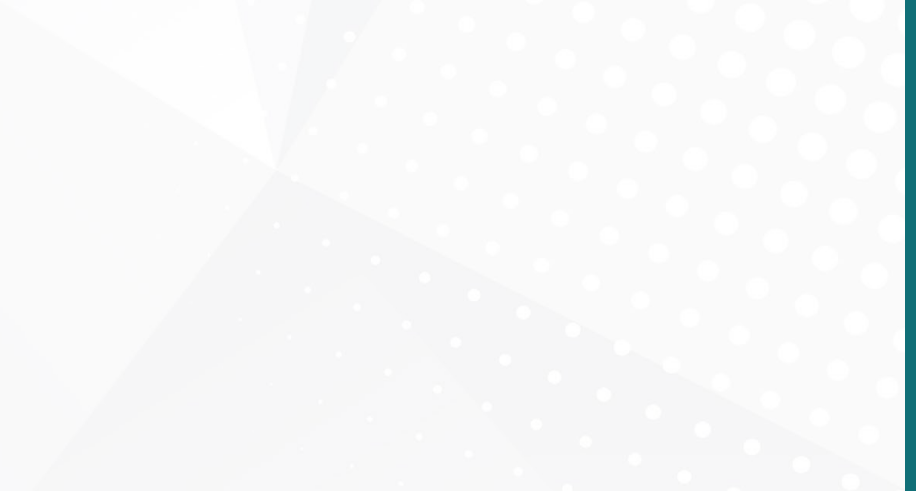

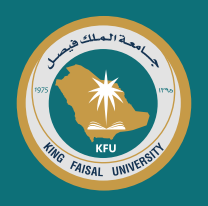

## التوقيـع الرقمي من خلال الأجهزة الذكية

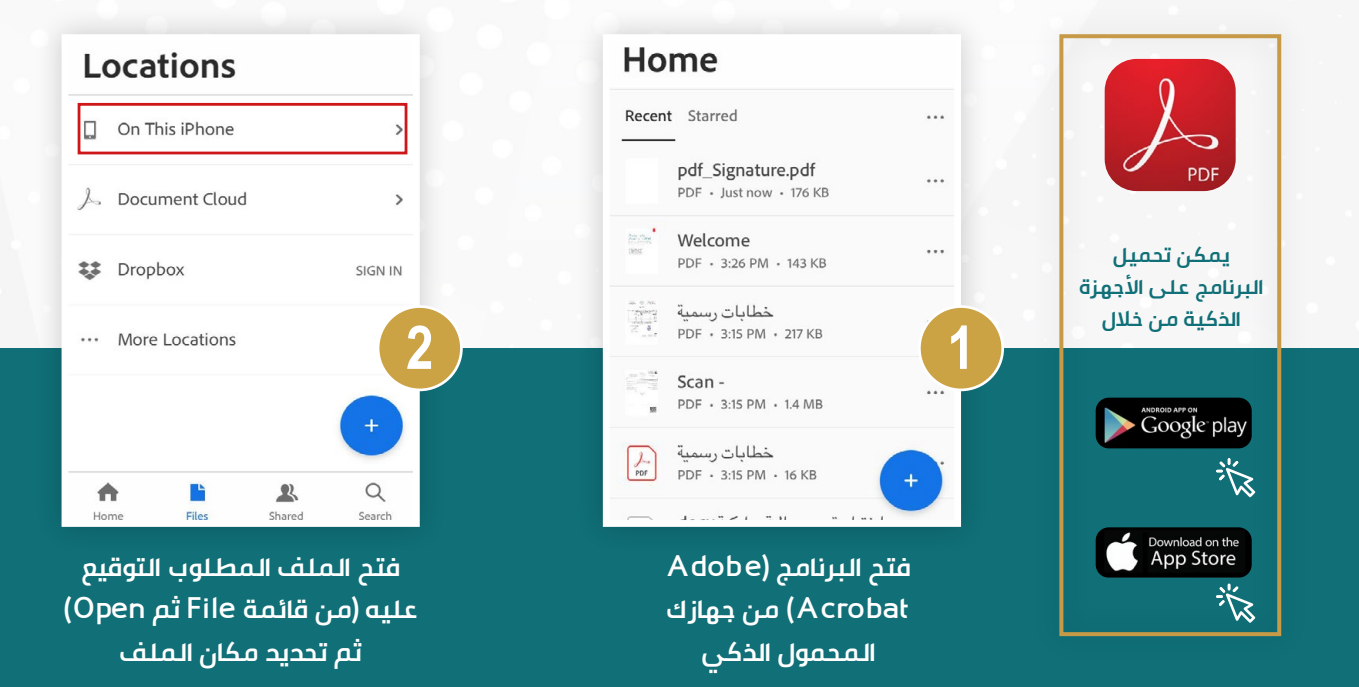

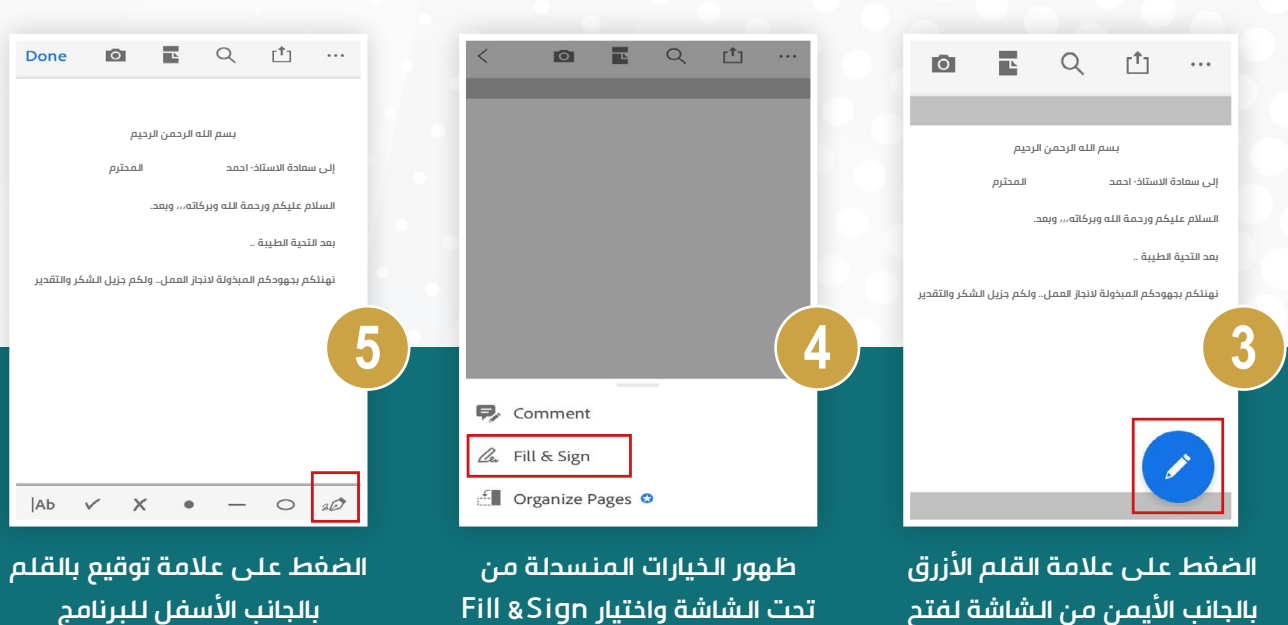

أدوات التحكم

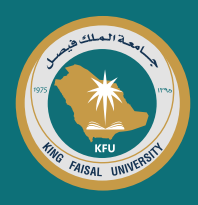

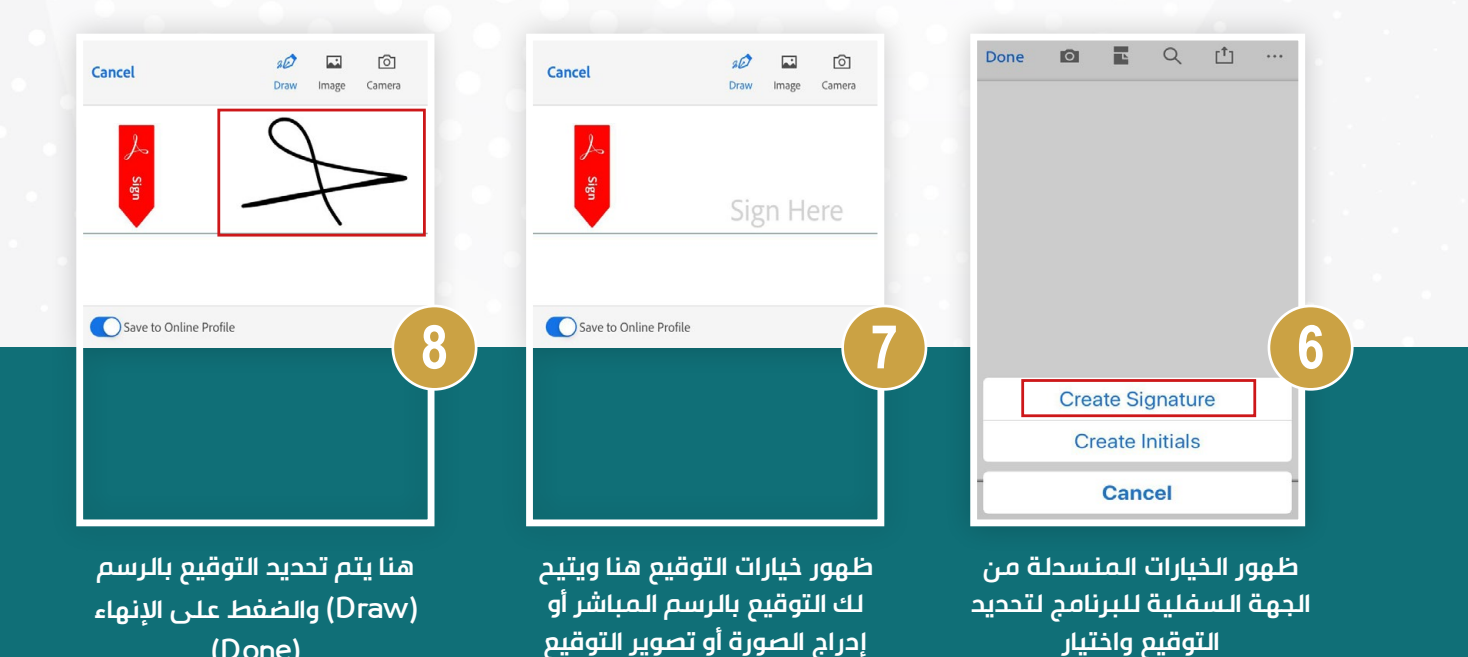

E Q 🖞 … Done 0 Q ۲<u>۱</u> Done Ø ■ Q 🟥 ... Done Ø بسم الله الرحمن الرحيم المحترم إلى سعادة الاستاذ· احمد السلام عليكم ورحمة الله وبركاته,,, وبعد. بعد التحية الطيبة .. نهنئكم بجهودكم المبذولة لانجاز العمل.. ولكم جزيل الشكر والتقدير Tap anywhere to place signature 9 Π Create Initials Cancel X 0 20 lаь  $\checkmark$ 0 20 ~ . Ab × • \_ ظهور التوقيع تحديد مكان التوقيع على الملف تحديد التوقيع من خلال المطلوب التوقيع عليه الخيارات المنسدلة من أسفل على الملف المطلوب

بالكاميرا

للدعم الفنى الاتصال بمكتب إصدار شهادات التصديق الرقمى على:

الشاشة البرنامج

**Create Signature** 

 $\sim$ dit.dcio@kfu.edu.sa

5586 5211

(Done)